天津体育学院统一收费平台学生缴费操作说明

一、手机浏览器端口缴费,请按如下操作:

1、在手机浏览器中输入网址: http://tyzf.tjus.edu.cn:8083 或者 http://211.68.236.115:8083/

| ● 天津体 <sup>3</sup> | 育学院校园统一支付平 | Ð Ħ C      |
|--------------------|------------|------------|
| ₱ 报名系统             | 校园统一支付平台   | <b>⊳</b> • |
| 1                  | -          |            |
|                    |            |            |
|                    |            | 忘记密码?      |
|                    | 登录         |            |
|                    |            |            |

2、输入用户名密码,一般在校学生登陆,用户名为学号,密码为身份证号后6位(末尾字母大写);报名考生登陆,用户名为身份证号,密码为身份证号后6位(末尾字母大写)。登录后如提示修改密码,按照要求修改后再登录即可。登录后显示当前费用情况,选择其它缴费,进入缴费页面,查看待缴费明细及对应金额:

| 3:42 😋<br>🥑 天津体育学院           | 校园统一支付平                                    | "m 今 199<br>合 :    |
|------------------------------|--------------------------------------------|--------------------|
| ☴ 菜单<br>下午好! <mark>~~</mark> | 校园缴费                                       |                    |
| 炮                            | 《有待缴费: 60.                                 | .00 元              |
| 0.00<br>学费待缴                 | ž                                          | 60.00<br>其它待缴      |
| <b>一</b><br>财政缴费             | (作) (代) (代) (代) (代) (代) (代) (代) (代) (代) (代 | 其它缴费               |
| 生活缴费                         |                                            | $\mathbf{\Lambda}$ |
|                              |                                            | •                  |
|                              |                                            |                    |
| < _                          | (地沙发)                                      | ☆ ा 🐮              |

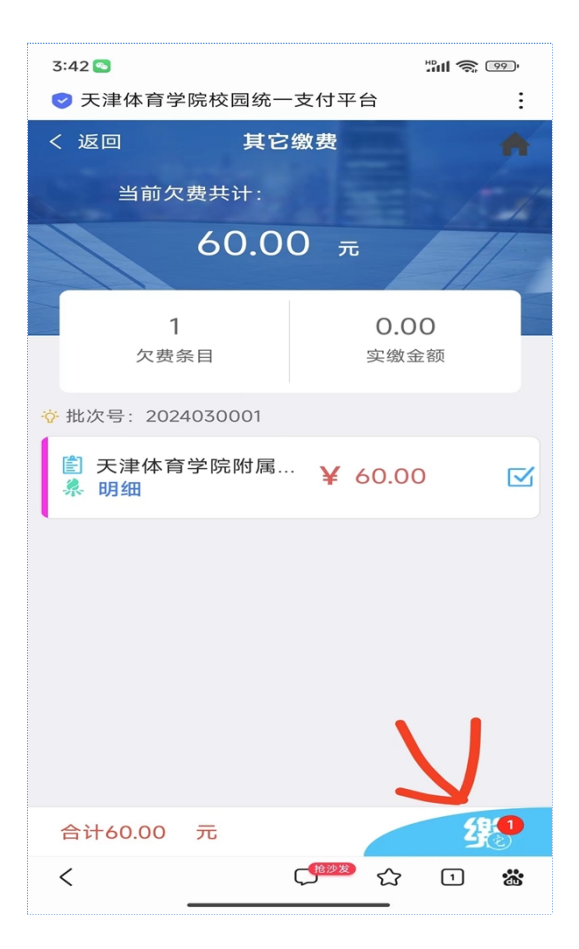

| 10:25 🎯 崔 🧐       | ð ···                | 311 31 <b>S 16</b> 0 f |
|-------------------|----------------------|------------------------|
| ∮ 统一支             | 专付平台                 | Ð E                    |
|                   | 支付平台                 | 取消                     |
| /1+51             |                      |                        |
| 付款人:              |                      |                        |
| 手续费;              |                      | 0.00 元                 |
| 交易金额:             |                      | 100.00 元               |
| 财政非税缴费<br>30分钟后再查 | 存在延迟,若缴费成功后<br>询缴费结果 | 系统状态未更新请在              |
| 选择支付方式            | đ                    |                        |
| 招行非税<br>支持数据、支付   | 宝语员                  | 0                      |
|                   | 确认支付 100.00          | 元                      |
|                   |                      |                        |

4、点击确认支付后,系统生成二维码,可用支付宝扫码缴费:

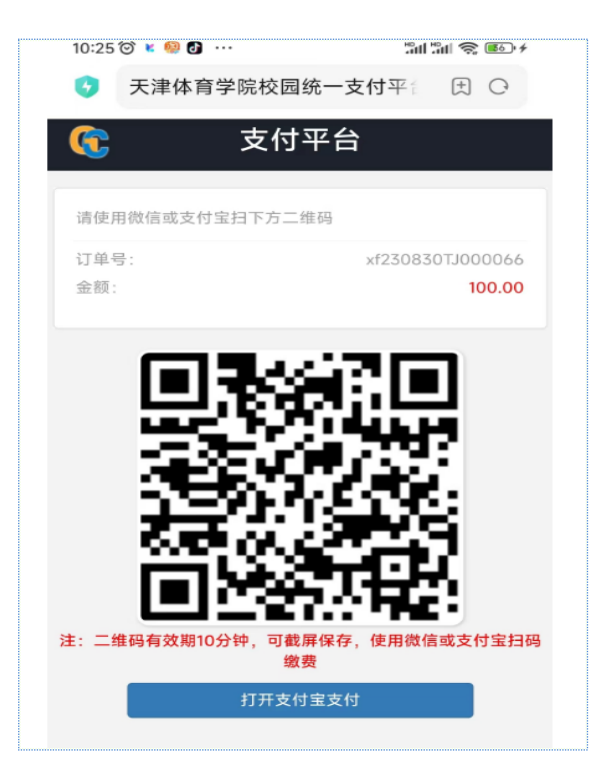

5、票据查询:请点击登录后页面左上角菜单---订单查询,进入订单 查询后,电子票据已生成,可点击查询进行下载保存,如电子票据未 生成,请于下个工作日再次查询。

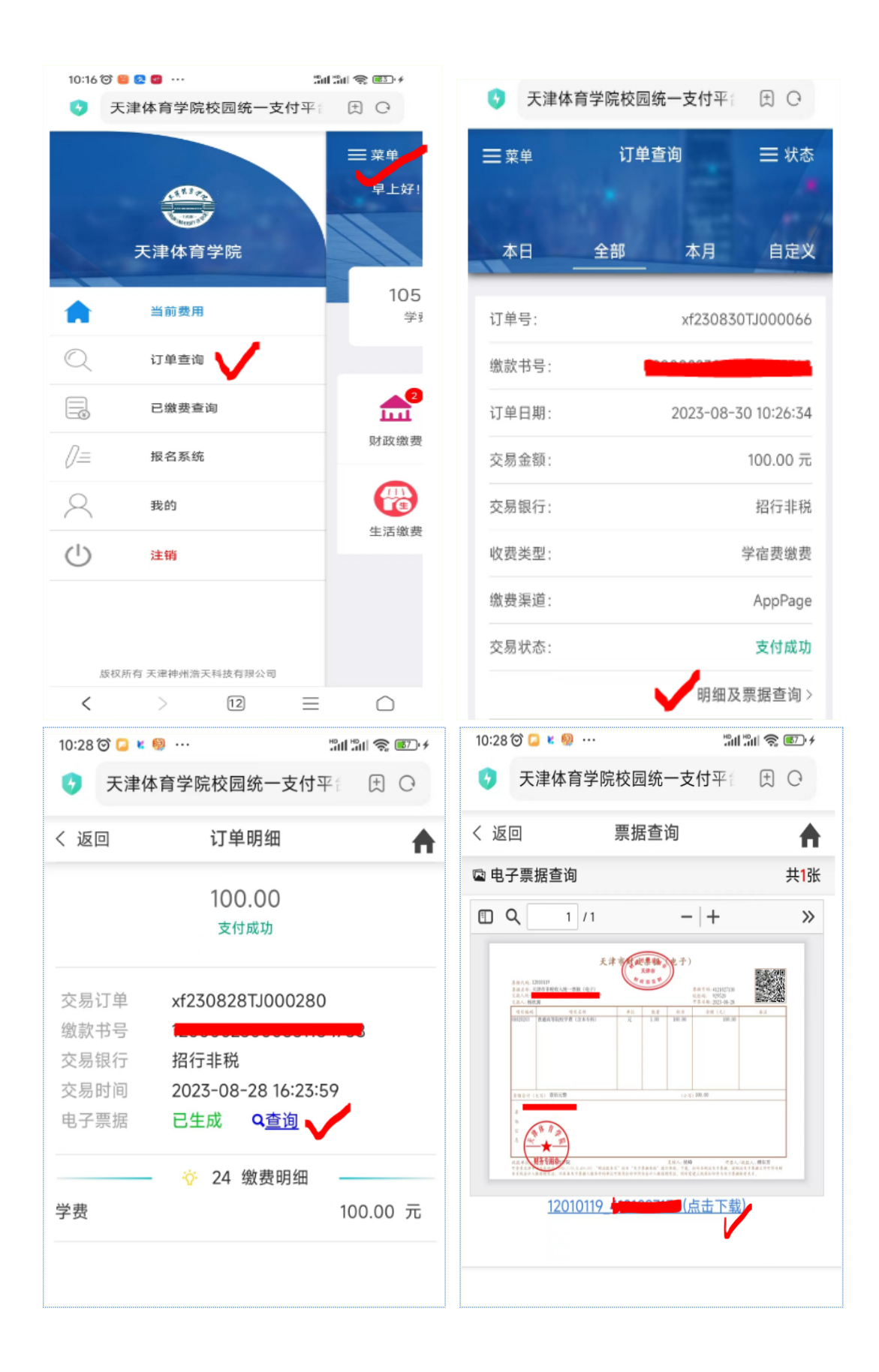